## TROJAN CHECK TRAINING AND INFORMATION SESSION

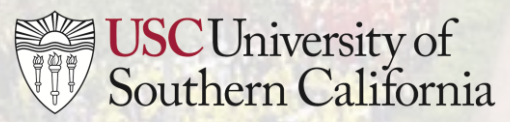

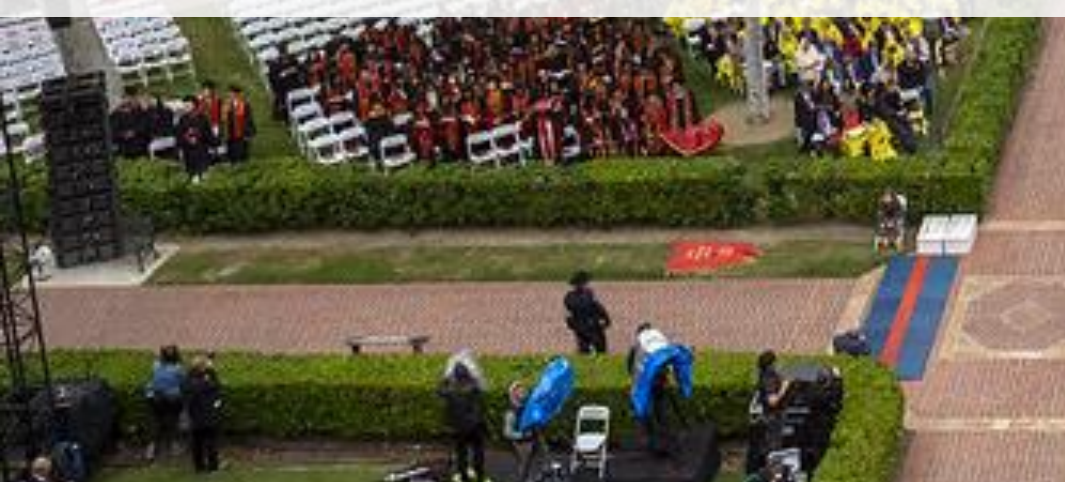

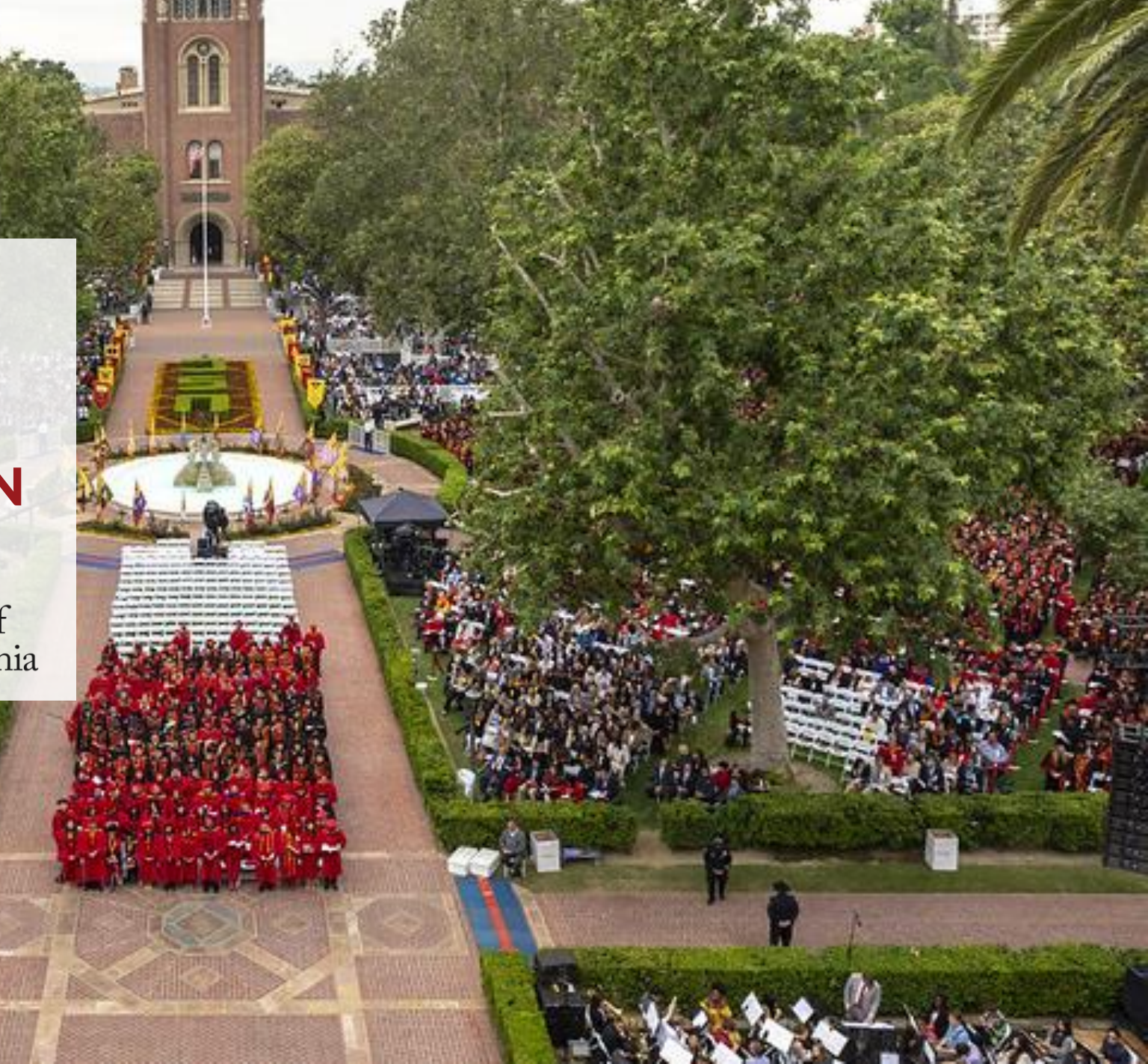

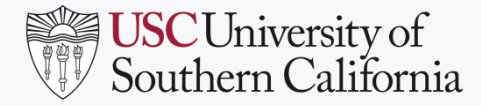

## PRESENTATION AGENDA

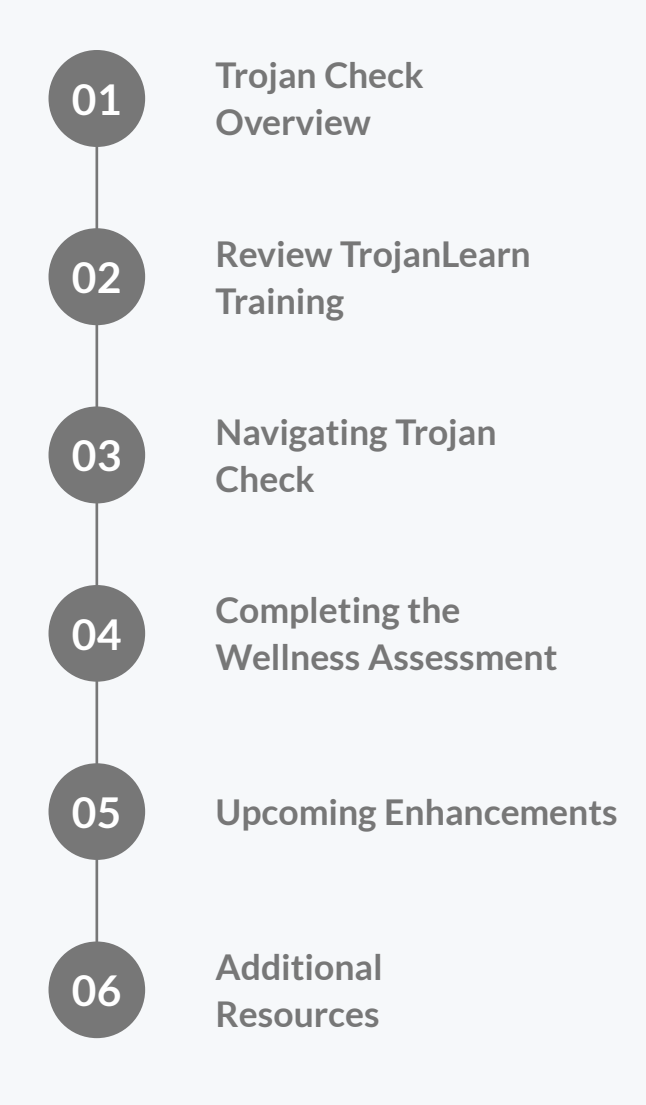

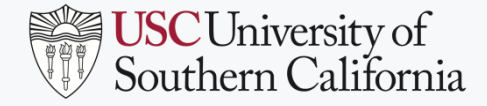

## **TROJAN CHECK- KEY MESSAGES**

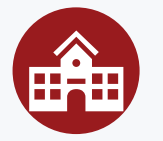

Through Project Restart, USC researchers, staff, faculty, students, and Keck medical professionals will begin returning to campus.

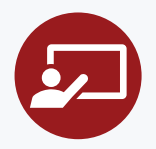

As a condition of returning to campus, USC will need to train and monitor the health of anyone, including USC community members, returning to campus.

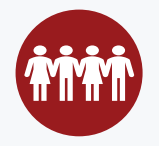

Use of the Trojan Check web app will help prevent overcrowding on campus. It is available in English and Spanish and will be tied to a location system that will help enforce physical and social distancing.

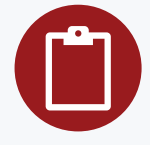

You must complete and clear a daily mandatory Wellness Assessment to receive a color-coded pass. You must present your pass to security personnel at an entry point to gain access to the campus.

![](_page_2_Picture_10.jpeg)

Trojan Check data is viewed only by authorized personnel for statistical and safety purposes and will remain confidential.

![](_page_3_Picture_0.jpeg)

## **TROJAN CHECK OVERVIEW**

![](_page_3_Figure_2.jpeg)

![](_page_3_Picture_3.jpeg)

### **BEFORE STARTING**

- ✓ Disclosure/Notification
- ✓ TrojanLearn Verification [Automated One-Time]

![](_page_3_Picture_7.jpeg)

#### WELLNESS ASSESSMENT HEALTH SCREENING

- ✓ Complete Assessment
- ✓ Confirmation of cleared status

![](_page_3_Picture_11.jpeg)

### DAY PASS SCHEDULING & CHECK IN/OUT

- Completion of wellness assessment generates a day pass
- ✓ Schedule visit
- ✓ Cancel reservation
- ✓ Check in/ out of building

## **REPORTING & NOTIFICATIONS**

- ✓ Operational & Incident Reporting
- ✓ Manager Awareness
- ✓ Departmental Reports
- ✓ HR Reports
- ✓ Daily Email confirmation

![](_page_3_Picture_23.jpeg)

![](_page_4_Picture_0.jpeg)

## **STEP 1: COMPLETE REQUIRED TRAINING**

![](_page_4_Picture_2.jpeg)

### USC University of Southern Californ

This course provides basic health, hygiene and safety information for USC employees and students permitted to return to work on campus during the "Safer at Home" orders (Los Angeles County Department of Public Health). This module was developed by USC Student Health and Keck Medicine of USC in conjunction with USC Environmental Health and Safety in May 2020.

## TrojanLearn.usc.edu

## HEALTH, HYGIENE, AND SAFETY TRAINING FOR EMPLOYEES:

- You must compete training <u>before making a reservation</u> to come\_to campus
- The course provides information on:
  - How to take the appropriate safety measures to stay healthy while on campus
  - The wellness assessment questions that will be found in the Trojan Check web app
- You must acknowledge completion of the course
- Ensure that you "exit" once you complete the course
- A Spanish version of this course will be available in TrojanLearn

![](_page_5_Picture_0.jpeg)

## **STEP 2: TROJAN CHECK APPLICATION - ACCESS**

Access Trojan through an Apple or Android mobile app or laptop/desktop web browsers. Functionality is the same across PCs, Macs, and mobile apps.

![](_page_5_Picture_3.jpeg)

![](_page_6_Picture_0.jpeg)

## **STEP 3: TROJAN CHECK APPLICATION - WELLNESS CHECK**

USC

![](_page_6_Picture_2.jpeg)

## WELLNESS ASSESSMENT

Complete the wellness assessment before arriving to campus.

![](_page_6_Picture_5.jpeg)

## LANGUAGE OPTIONS

For a Spanish version of the assessment, click "Espanol" in the upper right-hand corner of the screen

![](_page_6_Picture_8.jpeg)

### COMPLETING THE ASSESSMENT

Read and respond to all questions - if you answer "yes" to any question you will not be allowed to come on campus

![](_page_6_Picture_11.jpeg)

### SUBMIT ASSESSMENT

Attest to your answers and submit your completed assessment

| usc<br>Trojan Check<br>Welcome to                                                        | English Espuñol                                                                                                    |
|------------------------------------------------------------------------------------------|----------------------------------------------------------------------------------------------------|
| Trojan Check<br>If you are a USC Student, Faculty or Staff<br>Log in with your USC Netil | Vour responses                                                                                                    |
| If you need access to USC and don't have a USC NetID                                     |                                                                                                    |
| Continue as a Guest 👂                                                                    | You don't have a fever of 100 degrees or higher                                                                                      |
|                                                                                          | You do not have muscle soreness or headaches accompanied by shaking, chills or fever                                                 |
|                                                                                          | You are not experiencing a new onset of COLD/FLU symptoms, running nose, sore throat along with feeling feverish?                    |
|                                                                                          | You have not a new onset of stomach upset such as abdominal pain, diarrhea, or vomiting with feeling feverish?                       |
|                                                                                          | You are not experiencing lost of taste or smell                                                                                      |
|                                                                                          | You don't have Conjunctivitis ("pinkeye", or inflammation of the eye including redness, itching, and tearing) with feeling feverish? |
|                                                                                          | Edit your answers                                                                                                    |
|                                                                                          | I attest that my answers to the above wellness assessment questions are accurate.<br>Submit                                          |
| Trojancheck                                                                              | usc.edu                                                                                                    |

![](_page_7_Picture_0.jpeg)

## **STEP 3: TROJAN CHECK APPLICATION - WELLNESS CHECK**

![](_page_7_Picture_2.jpeg)

### DAY PASS

Once you submit your wellness assessment with all "no" answers, you will receive a color-coded badge for today's date. The color of the badge will change depending on the day of the week.

![](_page_7_Picture_5.jpeg)

### PRESENTING A PASS ON CAMPUS

Upon arrival to campus, you will present this pass at a campus entry point. You may either print the pass from a desktop computer or use the QR code on a mobile device.

![](_page_7_Picture_8.jpeg)

![](_page_8_Picture_0.jpeg)

## **STEP 4: TROJAN CHECK APPLICATION - REQUEST ACCESS\***

![](_page_8_Picture_2.jpeg)

## **REQUEST ACCESS** Log in to <u>trojancheck.usc.edu</u> to request access to a room <u>before arriving</u> to campus

![](_page_8_Picture_4.jpeg)

## COMPLETE REQUEST FORM

Schedule a room to be booked for a specific date and time

![](_page_8_Picture_7.jpeg)

### SUBMIT REQUEST

Submit the completed form to ensure your space is reserved

![](_page_8_Picture_10.jpeg)

### **RETURN TO HOMEPAGE**

Return to the homepage to complete the wellness assessment before going to campus

## Request Access

If you are a researcher or need to access a room on campus please use this system to reserve the space or department.

### Request Access

![](_page_8_Figure_16.jpeg)

Please use this system for requesting access to a room on-campus.

#### **Reason for Visit**

| select an option                 | • |
|----------------------------------|---|
| select an option                 |   |
| go to work (office, teach, etc.) |   |
| do research                      |   |
| attend class                     |   |
| go to a medical appointment      |   |
| attend an event                  |   |
| other                            |   |
| select an option                 |   |

9 (())

![](_page_9_Picture_0.jpeg)

## **STEP 5: TROJAN CHECK APPLICATION - CHECKING IN**

![](_page_9_Picture_2.jpeg)

![](_page_10_Picture_0.jpeg)

## **TROJAN CHECK APPLICATION - GUEST ACCESS**

## **CAMPUS GUESTS, VISITORS AND VENDORS**

- Guest access is required for guests, visitors and vendors who do not have USC credentials.
- Employees will need to inform guests/visitors/vendors that they must access Trojan Check as a Guest, complete the wellness check, and get a pass before coming to campus.
- Guests will need to present a printed pass or digital image of the pass at a campus entry point.
- USC employees should refer guests to the Guest Access video on the Keep Teaching or Keep Working website for instructions.

![](_page_10_Picture_7.jpeg)

![](_page_11_Picture_0.jpeg)

## **UPCOMING KEY ENHANCEMENTS**

![](_page_11_Picture_2.jpeg)

#### LANGUAGE OPTIONS

Support for Mandarin is coming soon.

![](_page_11_Picture_5.jpeg)

### WELLNESS CHECK QUESTIONS

USC will continue to update wellness check questions according to CDC guidelines.

![](_page_11_Picture_8.jpeg)

![](_page_12_Picture_0.jpeg)

## **ADDITIONAL RESOURCES**

### **TROJAN CHECK APP**

• <u>https://Trojancheck.usc.edu</u>

### **TRAINING VIDEOS**

- <u>https://Keepteaching.usc.edu</u>
- <u>https://Keepworking.usc.edu</u>

## USC ENVIRONMENTAL HEALTH & SAFETY WEBSITE

- <u>https://ehs.usc.edu/welcome/covid-19-resource-center/</u>
- (323) 442-2200

## **USC COVID-19 RESOURCE CENTER**

- <u>https://coronavirus.usc.edu/university-messages/</u>
- <u>Covid19@usc.edu</u>
- 213-740-6291

# THANK YOU & FIGHT ON!

572 8

![](_page_13_Picture_1.jpeg)